2022 年建桥成人高等教育学费缴纳

操作说明

1、微信关注"建桥继续教育"公众号

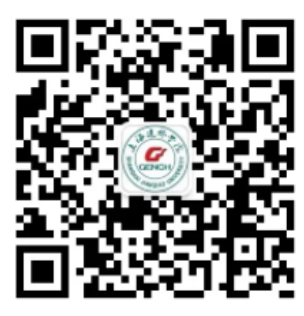

2、点击右下角的"学费缴纳"

| •••••   |           | 16:03    | ۲    | 55% 💶 |
|---------|-----------|----------|------|-------|
| く微信     | 建         | 桥继续教育    | ĩ    | 1     |
|         |           |          |      |       |
|         |           |          |      |       |
|         |           |          |      |       |
|         |           |          |      |       |
|         |           |          |      |       |
|         |           |          |      |       |
|         |           |          |      |       |
|         |           |          |      |       |
|         |           |          |      |       |
|         |           |          |      |       |
|         |           |          |      |       |
|         |           |          |      |       |
|         |           |          |      |       |
|         |           |          |      |       |
|         |           |          |      |       |
| ····· • | 学院介绍      | 3 ⊖ 项目简: | 介 学表 | 數纳    |
|         | 2 1/0/1/4 |          |      |       |

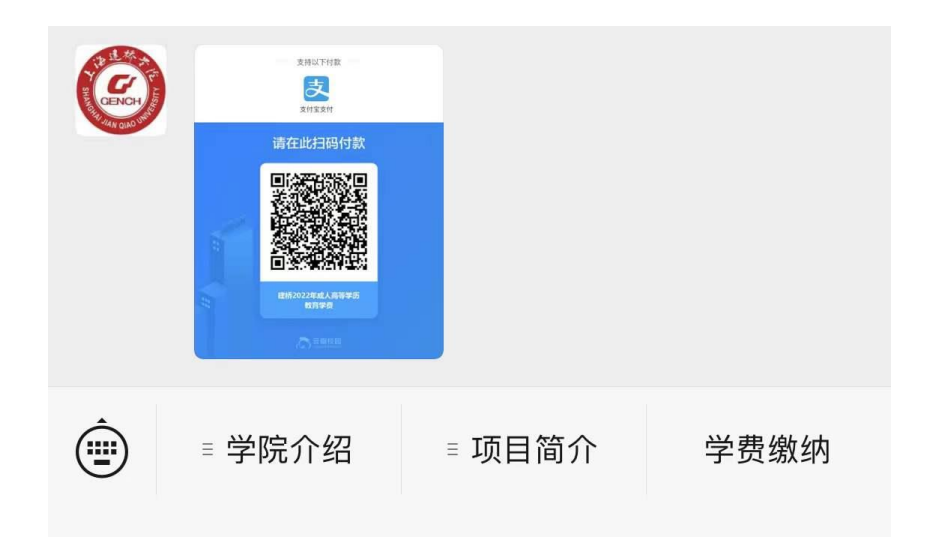

## 3、将照片保存至相册,使用支付宝进行扫码,进入缴费界面

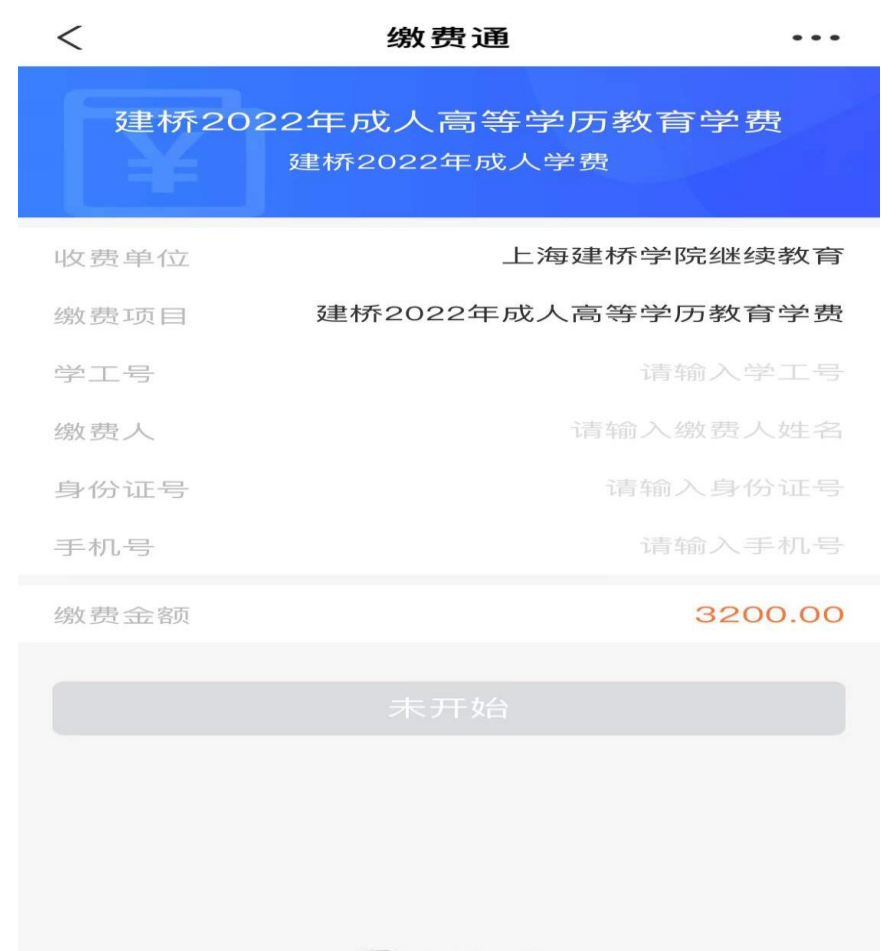

云瓣校园

4、填写学工号(即学号)、姓名、身份证号、手机号等个人信息。(2022 级新生可按手册末 尾方式查询学号)

| <    | 缴费通                          | •••         |
|------|------------------------------|-------------|
| 建桥2  | 2022年成人高等学历教育<br>建桥2022年成人学费 | <b>〕</b> 学费 |
| 收费单位 | 上海建桥学                        | 院继续教育       |
| 缴费项目 | 建桥2022年成人高等学员                | 万教育学费       |
| 学工号  | 学号开头Y需大写 请                   |             |
| 缴费人  | 请输入约                         | 敫费人姓名       |
| 身份证号 | 身份证号末尾有X的也需要大写               |             |
| 手机号  |                              |             |
| 缴费金额 |                              | 3200.00     |
|      |                              |             |
|      |                              |             |

## 5、缴费成功

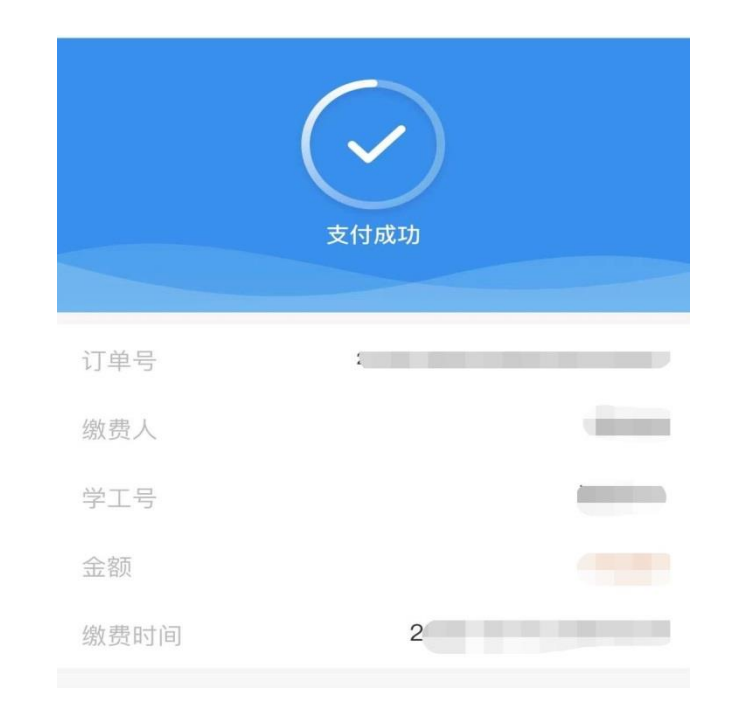

2022 级新生学号查询

1、使用微信扫以下小程序

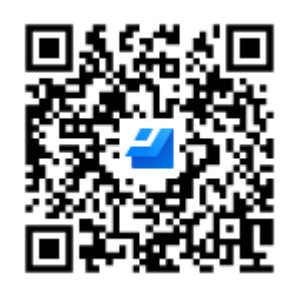

2、输入证件号码

Х

金山快查

. . .

## 为确保信息安全,请输入下列信息验证:

证件号 身份证号末尾有X的,查询时X需要用大写

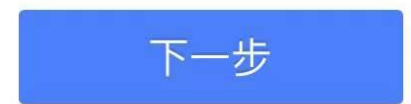

## 3、得出结果

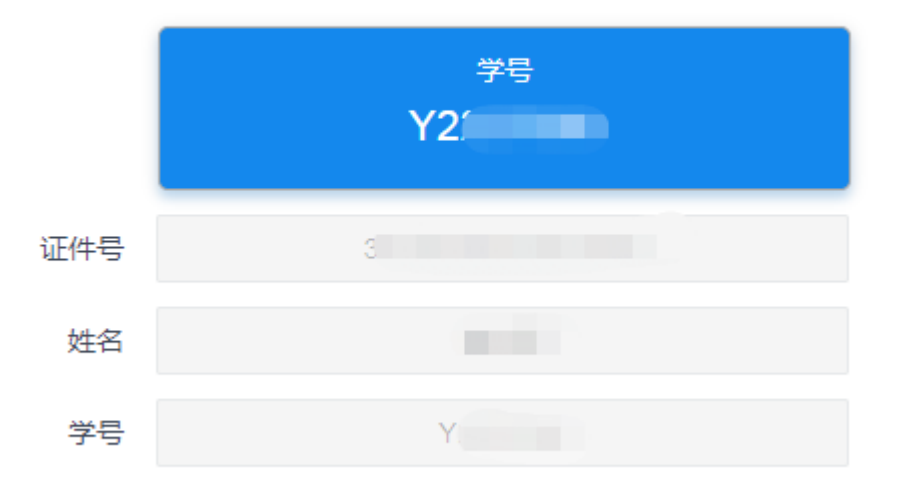